# Publicarea testelor și actualizarea testelor publicate

#### Teste în așteptare și teste publicate.

Din punct de vedere al instructorului, testele se împart în două categorii, iar a doua categorie conține două subcategorii. Acestea sunt:

- Pending Assessments teste în așteptare. Acestea sunt teste care au fost deja create și așteaptă publicarea. Chiar dacă ele au fost deja publicate, testele rămân în continuare și în lista celor în așteptare. În acest fel, ele pot fi modificate, li se poate schimba și titlul și pot fi din nou publicate.
- *Published Assessments* teste publicate. Aceste teste sunt cele pentru care s-a efectuat operația *Publish* descrisă în secțiunea următoare. Aceaste teste pot fi:
  - Active (testing in progress) teste active (în curs de susținere de către studenți).
  - Inactive (no student access) inactive (la care studenții nu au acces).

Testele publicate sunt active între data și ora la care, conform setărilor testului, devin disponibile studenților (*Available Date*) și data și ora până la care trebuie susținut testul respectiv (*Due Date*). Înainte de *Available Date*, testul nu este vizibil studentului. După *Due Date* studentul nu mai poate susține acest test, dar poate vedea rezultatele obținute dacă l-a susținut. După *Retract Date* testul este retras, deci este inaccesibil studentului.

| 📱 DANUBIUS ONLINE                      |                                                 |                                     |                                            |                      |                  | Logou    |
|----------------------------------------|-------------------------------------------------|-------------------------------------|--------------------------------------------|----------------------|------------------|----------|
| My Workspace CCIG                      | 2106 ZI S1 10-11 DD1 10                         | 7 ZI Spring 2010 Po                 | rtofoliul instruct Proiect 2009.07         | - more -             |                  |          |
| Home 🏡                                 | 💈 Tests & Quizzes                               |                                     |                                            |                      |                  | 0        |
| Syllabus                               | Assessments Assessm                             | nent Types Question F               | Pools                                      |                      |                  |          |
| <u>Calendar</u> 📰<br>Anunturi <i>🗐</i> | Assessments                                     |                                     |                                            |                      |                  |          |
| Chat 🖌                                 | New Assessments                                 |                                     |                                            |                      |                  |          |
| Forumuri 🖗                             | Create assessment                               | : (enter title)                     |                                            | Create               |                  |          |
| Resurse 📴                              |                                                 |                                     | Create using assessment builde             | er O Create using ma | irkup text       |          |
| Teme                                   |                                                 |                                     | Choose assessment type (optional)          | select               | •                |          |
| Teste 🥔                                | OR                                              |                                     |                                            |                      |                  |          |
| Carnet de note                         | Import assessment (from XML or zip file) Import |                                     |                                            |                      |                  |          |
| Participanți 💻                         | Ponding Assossments                             |                                     | 2011 1 - C - C - C - C - C - C - C - C - C |                      |                  |          |
| Site Info 厚                            | Pending Assessments                             |                                     |                                            |                      |                  |          |
| Help 😡                                 | Action                                          | <u>Title =</u>                      |                                            |                      | Last Mo          | odified  |
| Users present:                         | Select Action                                   | <ul> <li>Autoevaluare 01</li> </ul> |                                            |                      | Victor<br>07/21/ | Grigoriu |
| victor Grigonu                         |                                                 |                                     |                                            |                      | 04:31:           | 54 PM    |
|                                        |                                                 | -                                   | Figura 1 -                                 |                      |                  |          |

### Publicarea testului

Prin publicarea testului înțelegem punerea lui la dispoziția studenților pe site. Aceasta nu înseamnă că testul va putea fi văzut și susținut imediat de către studenți, ci doar că se pregătește această acțiune. Testul va deveni cu adevărat accesibil studenților numai la data și ora stabilite în setări (*settings*) la rubrica *Delivery Dates* (datele de livrare), opțiunea *Available Date* (data la care testul devine

disponibil).

Dacă din lista de selecție situată în fața numelui unui test (v. *figura 1*) selectăm opțiunea *Publish*, apare pagina de setări a testului. Avem posibilitatea să revizuim pentru ultima dată aceste setări, în special pe cele de la rubrica *Delivery Dates*, după care apăsăm butonul *Save Settings and Publish* (salvează setările și publică) situat în partea de jos a paginii. Testul astfel publicat va rămâne în continuare în tabelul *Pending Assignments* (teste în așteptare), dar va apare și la rubrica *Published Assessments* (teste publicate) în unul din tabelele *Active* sau *Inactive*. În care dintre aceste tabele apare efectiv, depinde de datele de livrare puse de noi la rubrica *Delivery Dates* de la setări.

## Actualizarea unui test deja publicat

Desigur că este recomandabil să se evite efectuarea de modificări la un test deja publicat. Pot să apară, totuși, situații speciale în care astfel de modificări sunt necesare. Constatăm că în fața titlului fiecăruia dintre testele deja publicate (*Published Assessments*) există câte o listă de selecție asemănătoare celei de la testele în așteptare (*Pending Assessments*), dar cu mai puține opțiuni. Iată care sunt opțiunile:

- *Scores* scorurile. Se pot vizualiza testele deja susținute de studenți și se pot ajusta punctajele acordate la fiecare întrebare.
- Preview previzualizare. Se poate face o simulare a susținerii testului de către student.
- *Settings* se pot vizualiza și modifica setările testului.
- *Remove* eliminarea testului.

Dintre acestea, cea mai importantă este opțiunea *Settings*, care permite modificarea setărilor testului deja publicat. Nu trebuie să se abuzeze de această posibilitate, dar dacă este necesar se pot face unele schimbări. De exemplu, dacă în meniul *Grading* de la setări, la rubrica *Gradebook Options* a fost setată inițial opțiunea *None*, punctajele obținute de studenți la test nu apar în carnetul de note. Dacă selectăm cealaltă opțiune, *Grades sent to Gradebook*, punctajele obținute se transmit la carnetul de note. În același meniu, dacă inițial la rubrica *Students' identities* a fost aleasă opțiunea *Anonymous grading only*, după ce s-a încheiat corectarea testelor depuse de studenți (fără a le cunoaște identitatea) și au fost definitivate punctajele acordate, se poate trece la opțiunea *Students' identities can be seen by graders*, astfel ca examinatorii să poată cunoaște numele studenților care le-au susținut. O altă situație posibilă este modificarea datelor din *Delivery Dates*, în special a datei pâna la care poate fi susținut testul (*Due Date*) și a celei la care testul devine inaccesibil studenților, fiind retras de pe site (*Retract Date*).

### Republicarea unui test

Poate să apară necesitatea de a se republica un test. De exemplu, se permite refacerea lui de către studenți la o dată ulterioară (în cursul semestrului următor, în perioada de reexaminări etc).

Procedeul corect de republicare este următorul:

- se lasă nemodificat testul deja publicat;
- se fac modificările dorite în testul corespunzător din lista de teste în așteptare (*Pending Assessments*), i se modifică titlul și se publică cu titlul modificat.

În felul acesta, testele susținute deja de studenți rămân valabile, dar pot fi susținute din nou (sub formă modificată) de cei care au acest drept.